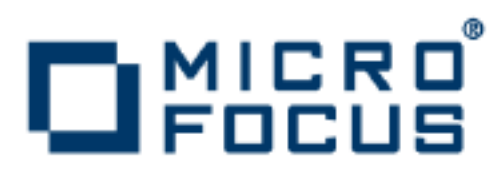

# **Orbix 3.3.13**

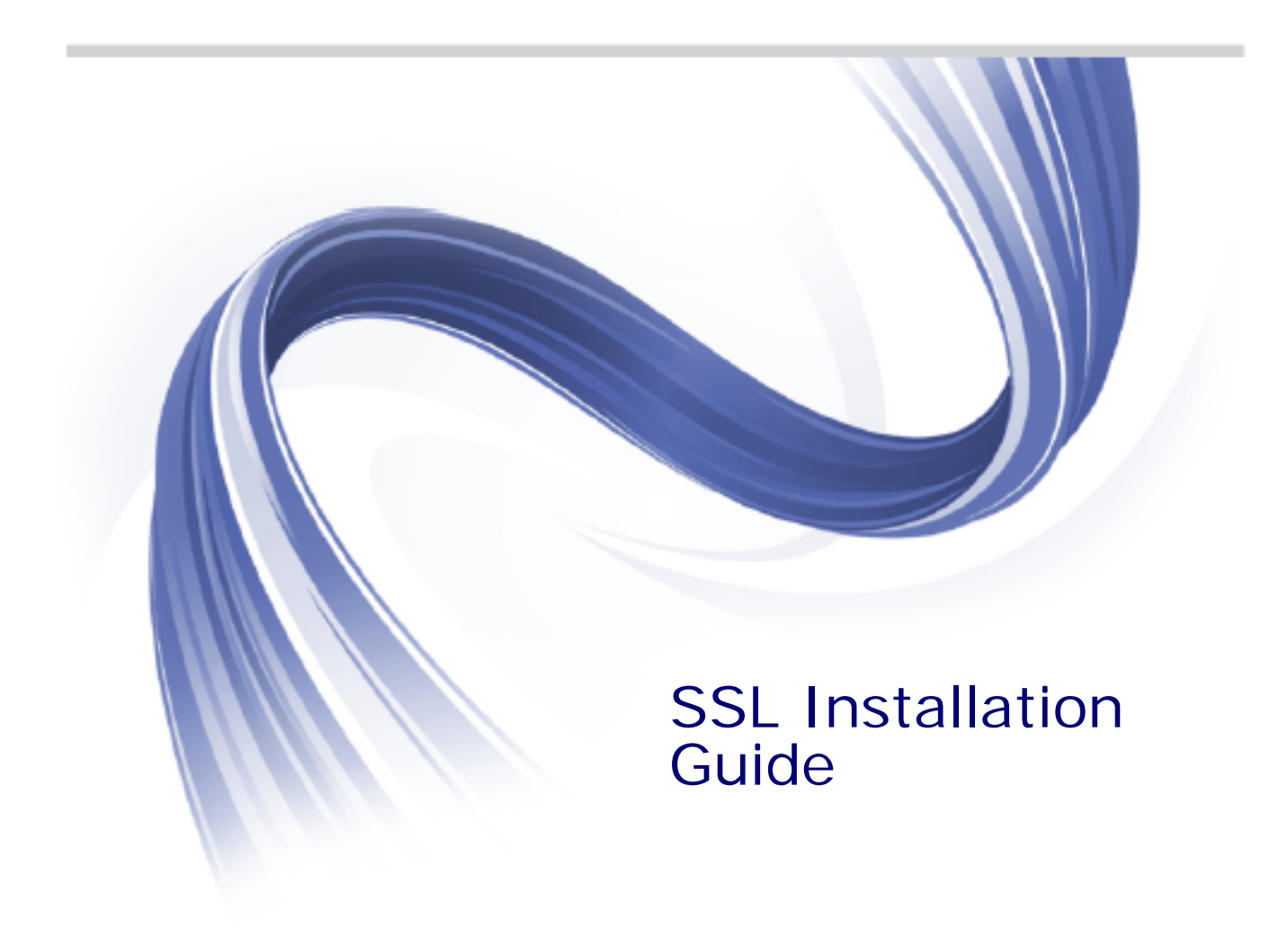

Micro Focus The Lawn 22-30 Old Bath Road Newbury, Berkshire RG14 1QN UK

http://www.microfocus.com

Copyright © Micro Focus 2015. All rights reserved.

MICRO FOCUS, the Micro Focus logo and Micro Focus Licensing are trademarks or registered trademarks of Micro Focus IP Development Limited or its subsidiaries or affiliated companies in the United States, United Kingdom and other countries.

All other marks are the property of their respective owners.

2015-09-07

# Contents

| Installing OrbixSSL 3.3 SP 13                  | 1 |
|------------------------------------------------|---|
| Introduction                                   | 1 |
| Prerequisites to Installing OrbixSSL 3.3 SP 13 | 2 |
| Installing OrbixSSL 3.3 SP 13 without the GUI  | 5 |
| Installing OrbixSSL 3.3 SP 13 with the GUI     | 6 |
| Verifying your Installation                    | 7 |
| Further Information                            | 8 |
|                                                |   |

# Installing OrbixSSL 3.3 SP 13

This document provides instructions for installing OrbixSSL 3.3 SP 13 on Microsoft Windows, Red Hat Enterprise Linux, Solaris, IBM AIX, and HP-UX. OrbixSSL 3.3 SP 13 requires an existing installation of Orbix 3.3 SP 13.

## Introduction

This document provides instructions for installing OrbixSSL 3.3 SP 13 on the following platforms:

- Windows 7
- Windows 8.1
- Windows Server 2012 R2
- Red Hat Enterprise Linux 5, 6 and 7
- Solaris 10 (SPARC and Intel)
- Solaris 11 (SPARC and Intel)
- AIX 6.1
- AIX 7.1
- HP-UX 11i v2 (11.23) Itanium
- HP-UX 11i v3 (11.31) Itanium

OrbixSSL 3.3 SP 13 requires an existing installation of Orbix 3.3 SP 13. OrbixSSL 3.3 SP 13 is enabled by license codes for Orbix 3.3 SP 13 Java Edition or Orbix 3.3 SP 13 C++ Edition.

**Note:** Due to legal restrictions in some countries, the OrbixSSL 3.3 SP 13 CD-ROM is not supplied with Orbix 3.3 SP 13.

Please refer to the following web page for the latest information on platforms supported by Orbix 3.3 SP 13:

http://supportline.microfocus.com/supportresources/Orbix3313Su pportedPlatformList.aspx

### JRE requirements

The OrbixSSL 3.3 SP 13 installation was built with the Java-based InstallAnywhere, and requires a JRE (Java Runtime Environment). You should provide the JRE yourself (see "Installation prerequisites" on page 3), or use a pre-installed JRE or JDK before launching the installer.

#### **Installation steps**

To install OrbixSSL 3.3 SP 13, follow these steps:

- 1. Check the prerequisites to installing OrbixSSL 3.3 SP 13.
- 2. Install OrbixSSL 3.3 SP 13 on your host machine.
- 3. Verify your installation.

#### Before you begin your installation

Before installing OrbixSSL 3.3 SP 13, see the Orbix 3.3 documentation web page at

http://support.microfocus.com/supportresources.asp

You should read the latest version of the *Orbix 3.3 SP 13 Release Notes*, and check for any updates to this installation guide.

**Note:** OrbixSSL 3.3 SP 13 cannot be installed using the installer GUI on machines that do not support 256 (8-bit) colors.

**Note:** When installing OrbixSSL 3.3 SP 13 over a PCAnywhere remote client, use a display resolution of type VGA (640 x 480).

#### Orbix 3.3 SP 13 license codes

You must have a valid license code to install OrbixSSL 3.3 SP 13 Java Edition, OrbixSSL 3.3 SP 13 C++ Edition, and OrbixNames. All other components of OrbixSSL 3.3 SP 13 are activated by these license codes. The code is a long numeric string taking the general form:

0000000-11111111-2222222-3333333-4444444

Your license code should be included in a loose sheet in your OrbixSSL 3.3 SP 13 pack. Otherwise, because OrbixSSL 3.3 SP 13 is a service pack release of Orbix 3.3, the license codes provided for Orbix 3.3 are valid for OrbixSSL 3.3 SP 13. If you do not have any license codes, please contact Support before proceeding any further.

## Prerequisites to Installing OrbixSSL 3.3 SP 13

#### **Existing Orbix installations**

You must install OrbixSSL 3.3 SP 13 into the same location as an existing Orbix 3.3 SP 13 Java Edition or C++ Edition installation. The existing installation is updated by the OrbixSSL 3.3 SP 13 installation.

**Note:** Do not install OrbixSSL 3.3 SP 13 on to an older version of Orbix.

# Installation prerequisites

The installation prerequisites are as follows:

| Prerequisite    | Notes                                                                                                    |
|-----------------|----------------------------------------------------------------------------------------------------|
| Privileges      | General                                                                                                    |
|                 | To install in a non-default location, you must have permission to create files and directories in that location.                                                                                                    |
|                 | Windows                                                                                                    |
|                 | To install in the default location, Windows users must have administrator privileges.                                                                                                    |
|                 | UNIX                                                                                                    |
|                 | To install into the default location, UNIX users must have root privileges.                                                                                                    |
| UNIX<br>DISPLAY | The installer was built using InstallAnywhere,<br>which is a GUI application. To install without the<br>GUI, see "Installing OrbixSSL 3.3 SP 13 without<br>the GUI".                                                                                                    |
|                 | For a GUI application to run on UNIX, you need<br>to install on a UNIX host with X and a<br>windowing environment configured. Ensure<br>your display environment variable is set to the<br>workstation you are logged into. For example,<br>set the following environment variable,<br>substituting the full Domain Name System<br>(DNS) name of your workstation for<br>orbix-dev.microfocus.com: |
|                 | export DISPLAY=orbix-dev.microfocus.com:0.0                                                                                                    |
|                 | Contact your system administrator if you require assistance.                                                                                                    |
| JRE             | The installer was built using InstallAnywhere,<br>which is a Java application, and requires a JRE<br>(Java Runtime Environment). You must provide<br>the location of the JRE for the installation to<br>run.                                                                                                    |
|                 | You need access on all platforms to an existing JRE (or JDK). Alternatively, you should obtain and install the JRE yourself on your system before running the installer. When installing a JRE, install all required patches on all platforms.                                                                                                    |
| Domain<br>name  | The installer requires your domain name for<br>OrbixSSL 3.3 SP 13 configuration. The Domain<br>Name System (DNS) is used to resolve Internet<br>or UNIX computer names. Contact your<br>network administrator to obtain the domain<br>name for your TCP/IP internet before installing<br>OrbixSSL 3.3 SP 13.                                                                                       |

#### **CD-ROM Location of installers**

The OrbixSSL 3.3 SP 13 installers on the CD-ROM are located in a specific directory for each platform. Browse the CD-ROM to find the installer for your platform.

## Mounting the CD-ROM

The following example commands can be used to mount the CD-ROM:

| Platform | Command                                        |
|----------|------------------------------------------------|
| Windows  | No command required                            |
| Linux    | mount -t iso9660 /dev/cdrom /cdrom             |
| Solaris  | mount -r -F hsfs /dev/c0t0d0s2 /cdrom          |
| AIX      | mount -o ro -v cdrfs /dev/cd0 /cdrom           |
| HP-UX    | mount -t cdfs -o cdcase /dev/dsk/c3t2d0 /cdrom |

The commands used to mount the CD-ROM will vary depending on your system configuration. For example, /cdrom might need to be replaced with a different mount point. Contact your system administrator if you require assistance.

In addition, you can simplify this process using tools such as vold on Solaris and Linux, or smitty on AIX.

## **Operating systems and compilers**

Please refer to the following web page for the latest information on platforms supported by OrbixSSL 3.3 SP 13:

http://supportline.microfocus.com/supportresources/Orbix3313Su pportedPlatformList.aspx

#### **Disk space requirements**

The OrbixSSL 3.3 files take up approximately 30 MB of disk space on all platforms. The installer also requires approximately 50 MB of temporary work space.

**Note:** On Windows, ensure that you have enough disk space before starting the installation.

### **Default location**

Install OrbixSSL 3.3 SP 13 into the same location as an existing Orbix 3.3 SP 13 installation.

The default location of your Orbix 3.3 installation is as follows:

| Platform                                                  | Default Location                                                 |
|-----------------------------------------------------------|------------------------------------------------------------------|
| UNIX main installation                                    | /opt/microfocus/orbix33                                          |
| Windows                                                   | C:\Program Files\Micro Focus\Orbix<br>3.3 SP13 for Windows       |
| Windows (installing<br>32-bit kit on a 64-bit<br>Windows) | C:\Program Files (x86)\Micro<br>Focus\Orbix 3.3 SP13 for Windows |

**Note:** OrbixSSL 3.3 SP 13 installs in a fixed location relative to the path you specify. Installing into a non-default location creates a copy of the default location path relative to the non-default location.

# Installing OrbixSSL 3.3 SP 13 without the GUI

Installing OrbixSSL 3.3 SP 13 in silent install mode allows you to run the installer without using the GUI. The silent mode installer looks to a template file that provides the required information.

### Installing in silent mode

To install in silent mode, enter the following command:

\$ ./install.bin -f /path/to/template.file

In this case, template.file contains the following information.

##Specimen properties with operating system licence codes.

```
##---
##C++ and Java
##-----
                    _____
##Specify the directory where you want Orbix 3.3 SP 13 installed
USER_INSTALL_DIR=/local/install/dir
##Specify the location of your Java Developemnt Kit
JAVA LOCATION=/local/java/install/dir
JAVA VERSION=1.5
INSTALLER_UI=SILENT
##Specify the components of Orbix you want to install
PRODUCTS="Orbix 3.3 - Java Edition and C++ Edition"
## Specify your licence key: either the c++ or the java key can be used
LICENCE KEY 1=<Licence Key1
##Specify the domain for the installation
DOMAIN=microfocus.com
##------
```

# Installing OrbixSSL 3.3 SP 13 with the GUI

This section describes how to install OrbixSSL 3.3. SP 13 using the GUI installer, which is based on InstallAnywhere.

#### **Installation steps**

To install OrbixSSL 3.3. SP 13 using the GUI, perform the following steps:

1. In the Locate Orbix 3.3 Installation screen, enter the file location that you wish to install OrbixSSL 3.3 SP 13 into, and click Next to continue.

**Note:** You must have permission to create files and directories in this location.

- 2. In the **License Agreement** screen, click **Yes** to agree to the terms of the License Agreement, and click **Next** to continue.
- 3. In the License Information screen, enter your license code. Click Next to continue.
- 4. In the **Domain Information** screen, enter your domain information, and click **Next** to continue.
- In the JDK Configuration screen, enter the location of your Java Development Kit. This is not required for OrbixSSL 3.3 SP 13 C++ Edition. Click Install to continue.
- 6. A progress bar is displayed while the files are installed.
- 7. After the installation is complete, the Orbix welcome page launches automatically.
- 8. In the **Reboot Computer** screen, choose whether to restart your computer now or later.
- 9. The **Install Complete** screen is displayed to confirm that the installation is finished. Click **Done** to finish the installation.

# Verifying your Installation

#### **Configuration checks**

When the installation is complete, follow these steps to ensure correct operation:

1. Check the contents of the OrbixSSL configuration files, to ensure that the specified directory paths and domain name match those for your site.

| Platform | Location                                                                    |
|----------|-----------------------------------------------------------------------------|
| UNIX     | <pre>\$ORBIX_ROOT/config/orbixssl.cfg \$ORBIX_ROOT/config/openssl.cnf</pre> |
| Windows  | %ORBIX_ROOT%\config\orbixssl.cfg<br>%ORBIX_ROOT%\config\openssl.cnf         |

**Note:** OrbixSSL security is disabled after installation because the default value of IT\_DISABLE in orbixssl.cfg is true. See the chapter *Getting Started with OrbixSSL* in the *OrbixSSL C++ Programmer's and Administrator's Guide* or *OrbixSSL Java Programmer's and Administrator's Guide* for details on enabling security.

- 2. Read the OrbixSSL 3.3 SP 13 Release Notes.
- 3. For instructions on how to run the example applications with OrbixSSL security, see the chapter *Getting Started with OrbixSSL* in the *OrbixSSL C++ Programmer's and Administrator's Guide* or *OrbixSSL Java Programmer's and Administrator's Guide*

The most up-to-date versions of all Orbix 3.3 documents are available on the Orbix 3.3 documentation Web page.

**Note:** The certificates updated by the OrbixSSL update utility at installation time are for OrbixSSL example programs only. They should not be used for deployed applications. Creating and signing certificates is described in the chapter *Managing Certificates* in the *OrbixSSL C++ Programmer's and Administrator's Guide* or *OrbixSSL Java Programmer's and Administrator's Guide*.

#### Reinstalling the license code

If you entered the license authorization key incorrectly, or left it blank during installation, you should reinstall OrbixSSL 3.3 SP 13.

**Note:** OrbixSSL 3.3 SP 13 is enabled with Orbix 3.3 SP 13 Java Edition or Orbix 3.3 SP 13 C++ Edition license codes.

# Uninstalling OrbixSSL 3.3 SP 13

To uninstall OrbixSSL 3.3 SP 13, run the Uninstallorbix file in the Uninstallorbix directory of your OrbixSSL 3.3 SP 13 installation. The following are example locations:

| Platform | Uninstall script                               |
|----------|------------------------------------------------|
| UNIX     | \$ORBIX_ROOT/UninstallOrbix/UninstallOrbix     |
| Windows  | %ORBIX_ROOT%\UninstallOrbix\UninstallOrbix.exe |

**Note:** The uninstaller removes the complete installation of OrbixSSL 3.3 SP 13, but does not remove any files that were added or generated after installation (for example, log files, executables generated in demonstration runs, implementation repositories, and so on).

If you intend to uninstall Orbix completely, you should uninstall OrbixSSL 3.3 SP 13 before uninstalling Orbix 3.3 SP 13.

# **Further Information**

## **Technical support**

If you require further technical assistance with using this product, please see the following web page:

http://supportline.microfocus.com